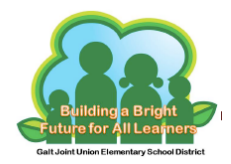

## Logging into Clever

- 1. Go to: https://goo.gl/NPpKjp
- 2. Click: Log in with Google

## Galt Joint Union Elementary School District Not your district?

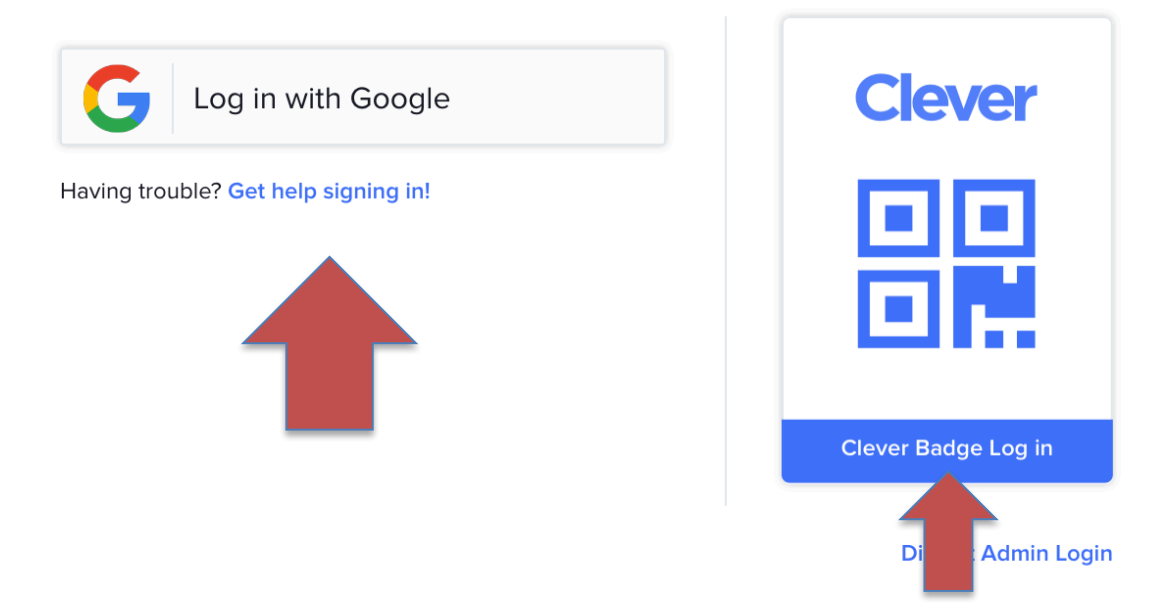

<u>4-6<sup>th</sup> grade students</u>: Your child will need to log in using their Google email address and password.

<u>TK-3<sup>rd</sup> grade students</u>: Your child can click on "Clever Badge Log in" and scan their badge.

The camera on the device needs to be activated to read the badge. If you need support, please see your BFLC Technician.

Once in Clever, your child will have access to the learning applications they need on one portal.